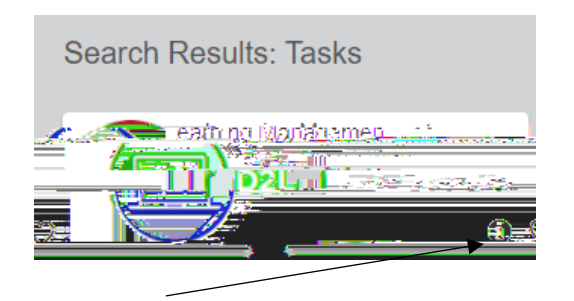

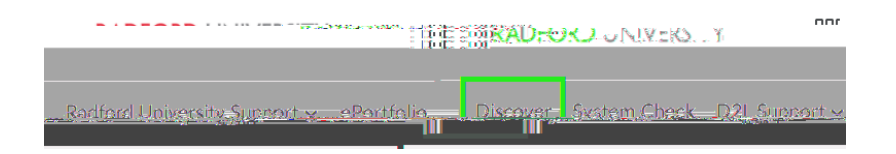

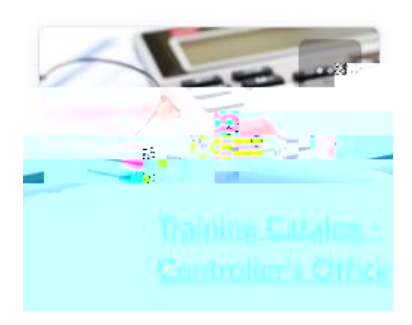

an Plazan - Antheria California Constantia California California

Content